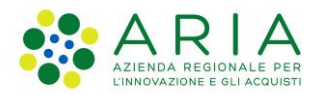

**Classificazione:** pubblico

| Regione<br>Combardia | Bandi Online |  |
|----------------------|--------------|--|
|                      | Bandi Online |  |

# Finanziamenti on line

Manuale per la compilazione del Modulo di Adesione al bando:

# "Servizio Civile Regionale – Garanzia Giovani – Misura 6"

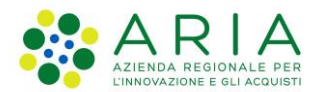

#### Classificazione: pubblico

## Indice

| 1. | Intro | duzione                                               | 3 |
|----|-------|-------------------------------------------------------|---|
|    | 1.1   | Scopo e campo di applicazione                         | 3 |
|    | 1.2   | Copyright (specifiche proprietà e limite di utilizzo) | 3 |
| 2. | Acce  | esso a Bandi Online                                   | 4 |
| 3. | Pres  | entazione della Domanda                               | 6 |
|    | 3.1   | Adesione – Dati Generali                              | 9 |
|    | 3.2   | Adesione – Dati progetto                              |   |
|    | 3.3   | Adesione – Piano dei conti                            |   |
|    | 3.4   | Adesione – Documenti                                  |   |

# Indice delle Figure

| Figura 1 Accesso a Bandi Online                                                                                  | 4  |
|----------------------------------------------------------------------------------------------------|----|
| Figura 2 Servizio di Autenticazione                                                                              | 4  |
| Figura 3 Home page Bandi Online – Profilo Cittadino                                                              | 5  |
| Figura 4 Home page Bandi Online – Seleziona profilo                                                              | 6  |
| Figura 5 La mia area: dati utente                                                                                | 7  |
| Figura 6 I miei profili                                                                                          | 7  |
| Figura 7 Home page Bandi                                                                                         | 8  |
| Figura 8 Compilazione domanda                                                                                    | 8  |
| Figura 9 Adesione – Dati Generali                                                                                | 9  |
| Figura 10 Firmatario diverso dal Rappresentante legale                                                           | 10 |
| Figura 11 Dati del partner: Capofila                                                                             | 10 |
| Figura 12 Dati partenariato                                                                                      | 11 |
| Figura 13 Altre sedi                                                                                             | 14 |
| Figura 14 Dati Sede Accreditata                                                                                  | 14 |
| Figura 15 Dati Sede Accreditata                                                                                  | 15 |
| Figura 16 Attività dei volontari svolte in luoghi diversi dalle sedi accreditate                                 | 15 |
| Figura 17 Operatori responsabili dei volontari                                                                   | 16 |
| Figura 18 Operatore NON corrispondente alla figura di Operatore Locale di Progetto del Servizio Civile Nazionale | 16 |
| Figura 19 Piano dei conti                                                                                        | 18 |
| Figura 20 Attività                                                                                               | 18 |
| Figura 21 Formazione di accompagnamento                                                                          | 19 |
| Figura 22 Esenzione bollo                                                                                        | 20 |
| Figura 23 Pagamento con bollo virtuale                                                                           | 20 |
| Figura 24 Riepilogo dati pagamento                                                                               | 21 |
| Figura 25 Dati Pagamento                                                                                         | 21 |
| Figura 26 Pagamento eseguito                                                                                     | 22 |
| Figura 27 Pagamento eseguito                                                                                     | 22 |
| Figura 28 Documenti                                                                                              | 23 |
| Figura 29 Dichiarazione di partecipazione partner                                                                | 24 |

# 1. Introduzione

Il Sistema, "*Bandi Online*", è un servizio web, messo a disposizione da Regione Lombardia che permette a cittadini, imprese ed enti pubblici e privati di presentare on-line richieste di contributo e di finanziamento a valere sui fondi promossi dalla Regione Lombardia e dalla Comunità Europea.

## 1.1 Scopo e campo di applicazione

Scopo di questo documento è descrivere le modalità operative per la compilazione dei seguenti moduli del bando "Servizio Civile Regionale – Garanzia Giovani – Misura 6":

- Accesso a Bandi Online
- Compilazione Domanda

# 1.2 Copyright (specifiche proprietà e limite di utilizzo)

Il materiale è di proprietà di ARIA S.p.A. Può essere utilizzato solo a scopi didattici nell'ambito del Progetto "Bandi Online". In ogni caso la presente documentazione non può essere in alcun modo copiata e/o modificata previa esplicita autorizzazione da parte dell'area Servizi per la Formazione e I 'E-learning.

# 2. Accesso a Bandi Online

Tutti i cittadini che intendono avvalersi dei servizi offerti da Bandi Online devono effettuare l'accesso al sistema previa registrazione e autenticazione.

Per accedere a Bandi Online è necessario digitare l'indirizzo web: www.bandi.servizirl.it

| Regione<br>Lombardia | Bandi Online                                                                                                   |                                                                                                    |                                                                                                    |                                                  |  |
|----------------------|----------------------------------------------------------------------------------------------------|----------------------------------------------------------------------------------------------------|----------------------------------------------------------------------------------------------------|--------------------------------------------------|--|
|                      | Bandi Online<br>ACCEDI<br>Sei al tuo primo accessor registrati                                                 |                                                                                                    |                                                                                                    |                                                  |  |
|                      | Bandi Lombardia<br>Servizio di presentazione delle<br>domande per i bandi di Regione<br>Lombardia.<br>DETTAGUO | Servizi di<br>Gestione dell'offerta dei 🎓<br>servizi abitativi pubbli<br>Servizio di presentazione della<br>domanda per lassegnazione di unità<br>abitative destinate ai servizi abitativi<br>pubblici<br>DETTAGUD | Sponibili Gestione Associata Gestione Associata Gestione Associata Regolamento Regionale 27 luglio 2009, n.2 "Contribut Straordinario della gestione associata di cui al Regolamento Regionale 27 luglio 2009, n.2 "Contributi alle unioni di comuni Inbarde e alle Comunità montane e incentivazione alla fusione dei piccoli comuni, in attuazione del articolo 20 della legge regionale 27 giugno 2000, n. 19 (Riordino delle comunità montane della Lombardia, disciplina delle unioni di comuni lombarde e sostegno all'esercizio associato di funzioni e servizi comunity" DETTAGLIO | Registri e Albi<br>Descr Registri e Albi<br>INFO |  |

Figura 1 Accesso a Bandi Online

Dalla home page Bandi Online cliccando su "*Accedi al Servizio*" Il sistema riporta alla pagina di autenticazione da cui è possibile accedere al servizio.

|                                    |                                         | Hai bisogno di aiuto? |
|------------------------------------|-----------------------------------------|-----------------------|
| Regione Servizio di autenticazione |                                         |                       |
|                                    | 111111111                               | ALAN                  |
|                                    | Accedi con la tua identità digitale     |                       |
|                                    | Entra con SPID                          |                       |
|                                    | sprdv 🔘 AgiD                            |                       |
|                                    | Oppure utilizza altri metodi di accesso |                       |
| Tessera Sanitaria<br>CNS           | Nome utente e<br>password               |                       |
|                                    | V. 10.8.00 - SERV. PREITIDPC04          |                       |

#### Figura 2 Servizio di Autenticazione

Da questa pagina è possibile accedere ai servizi offerti da Bandi Online scegliendo la modalità di autenticazione preferita tra:

Autenticazione con LA TUA IDENTITA' DIGITALE, cliccando su (username e password) SPID nella pagina che apre il sistema.
 Autenticazione con TESSERA SANITARIA CNS, cliccando su tessera CNS per autenticarsi;
 Autenticazione con USERNAME E PASSWORD, cliccando su (Nome Utente) e Password per autenticarsi.

#### ATTENZIONE

Per poter accedere al servizio è necessario essere registrati e validati a sistema.

L'accesso tramite smartcard richiede il lettore di Smart card, la tessera sanitaria CRS o CNS abilitata con pin e il sistema di gestione "*CrsManager*", disponibile sul sito: <u>http://www.crs.regione.lombardia.it/</u>.

L'accesso tramite SPID richiede che l'utente sia già in possesso delle credenziali (nome utente e password) SPID, che permettono l'accesso a tutti i servizi online della Pubblica Amministrazione. Tali credenziali sono rilasciate dai soggetti (detti identity provider) autorizzati, tra cui ad esempio Aruba, Infocert, Poste, Sielte o Tim. Per informazioni è possibile consultare il sito istituzionale di riferimento: <u>https://www.spid.gov.it/</u>.

Una volta autenticati il sistema apre l'Home page di Bandi Online.

#### ATTENZIONE

Il sistema si apre con il Profilo "*Cittadino*" attivo nel caso di primo accesso a sistema, altrimenti si apre con l'ultimo profilo utilizzato attivo.

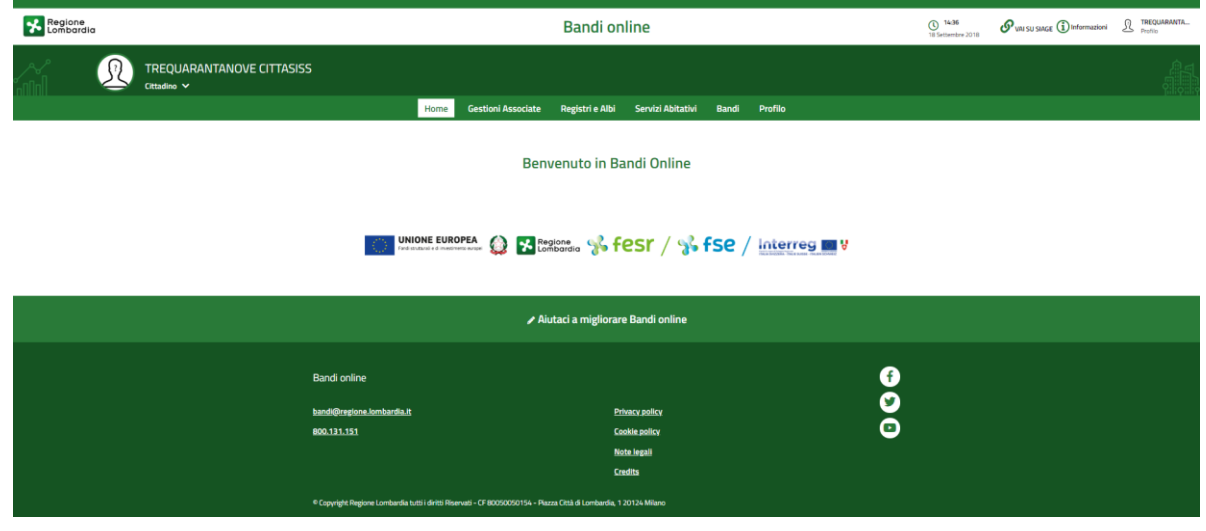

#### -Figura 3 Home page Bandi Online – Profilo Cittadino

# 3. Presentazione della Domanda

Per poter procedere con la compilazione della Domanda di Adesione al bando è necessario, una volta effettuato l'accesso al servizio *Bandi online* selezionare il profilo di interesse.

Dalla home page fare click sul profilo riportato nella barra del menu in alto a destra.

Il sistema visualizza il menu a tendina con l'elenco dei profili. Scorrere l'elenco dei profili e selezionare quello di interesse, per attivarlo.

|                                                                                              | DONATA ABENE            |
|----------------------------------------------------------------------------------------------|-------------------------|
| Regione<br>Lombardia Bandi online                                                            | Cerca un bando          |
| Home Bandi Comunicazioni Come funziona Assistenza La mia area                                | (ID sede: 16t 、) VIA    |
|                                                                                              | (ID sede: 23(, VIA PRIV |
| Rimani informato                                                                             | (ID sede: 1') PIAZZAL v |
| Indica le tue preferenze per essere informato sulle<br>prossime iniziative di tuo interesse! | Dati utente             |
| Ultimi bandi pubblicati                                                                      | Tutto pA Cittadini ≝    |
|                                                                                              |                         |

Figura 4 Home page Bandi Online – Seleziona profilo

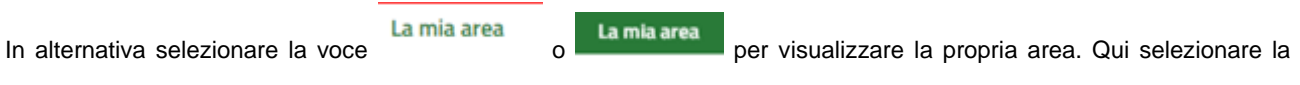

#### 😂 Dati utente

voce

per visualizzare i dettagli della propria utenza.

| Home | Bandi | Comunicazioni                   | Come funziona                            | Assistenza       | La mia area             |                                                                                    |          |
|------|-------|---------------------------------|------------------------------------------|------------------|-------------------------|------------------------------------------------------------------------------------|----------|
|      |       |                                 |                                          |                  |                         |                                                                                    | 30 giugn |
|      |       |                                 |                                          |                  | 2                       |                                                                                    |          |
|      |       |                                 | stai opera                               | ando per conto   | Ciao DONATA ABENE<br>di |                                                                                    |          |
|      |       |                                 |                                          |                  |                         |                                                                                    |          |
|      |       |                                 |                                          |                  |                         |                                                                                    |          |
|      |       | 🖻 In lav                        | orazione/                                |                  | Ē                       | Tutte le domande                                                                   |          |
|      |       | In questa se<br>domande in      | zione puoi visua<br>lavorazione          | izzare le tue    | In q<br>don             | uesta sezione puoi visualizzare tutte le<br>nande                                  |          |
|      |       | 🚑 Dati (                        | del profilo                              |                  | <b>₽</b> 8              | l miei gruppi                                                                      |          |
|      |       | ln questa se<br>tuo profilo     | zione puoi visua                         | izzare i dati de | l In q<br>cui t         | uesta sezione puoi visualizzare i gruppi d<br>fai parte, legati al profilo in uso: | i        |
|      |       | 🗏 Giust                         | tificativi di s                          | spesa            |                         | Preferiti                                                                          |          |
|      |       | In questa are<br>di spesa e i r | ea puoi gestire i f<br>elativi fornitori | tuoi giustificat | vi In q<br>salv         | uesta sezione puoi trovare i bandi che ha<br>vato                                  | i        |
|      |       | 🖄 Mess                          | saggi                                    |                  | 區                       | Le mie scadenze                                                                    |          |
|      |       | In questa se<br>comunicazio     | zione puoi legge<br>mi per te            | re tutte le      | In q<br>sca             | uesta sezione puoi visualizzare le prossir<br>denze sul calendario                 | ne       |
|      |       | 🚑 Dati                          | utente                                   |                  |                         |                                                                                    |          |
|      |       | In questa se<br>tua utenza      | zione puoi visua                         | izzare i dati de | lla                     |                                                                                    |          |

#### Figura 5 La mia area: dati utente

Visualizzati i dati utente, selezionare la Tab "I MIEI PROFILI" per visualizzare l'elenco dei propri profili.

| Regione<br>Lombardia Bandi online                                      |                                                                                                    | Cerca un bando Q                                               |
|------------------------------------------------------------------------|----------------------------------------------------------------------------------------------------|----------------------------------------------------------------|
| Home Bandi Comunicazioni Come funziona<br>Dati utente / I miel profili | Assistenza La mia area Ciao DONATA ABENE Visualizza e modifica i tuoi dati Dati personali I miei interessi I miei profili | 30 giugno 2020, ore 10:32                                      |
| H<br>Nuovo Profilo                                                     | م <sup>A</sup> k Cittadino<br>ABENE DONATA<br>BNADNT43S53E767G                                                            | Fondazione (esclusa fondazione     In uso     Soggetto esterno |
| ndividuato quello di interesse fare clic                               | Figura 6 I miei profili<br>su per poterlo utilizzare.                                                                     |                                                                |

| ARIA S.p.A.                                                                                                    |                                                                     | Classificazione: pubblico                     |  |  |  |  |  |
|----------------------------------------------------------------------------------------------------|---------------------------------------------------------------------|-----------------------------------------------|--|--|--|--|--|
| Una volta scelto il profilo selezionare la voce , il sistema mostra l'Home page dei Bandi.                                                                                                    |                                                                     |                                               |  |  |  |  |  |
| Regione<br>Lombardia Bandi online                                                                                                    | Cerca un bando                                                      | Q                                             |  |  |  |  |  |
| Home Bandi Comunicazioni Come funziona Assistenza La mia area                                                                                                    |                                                                     |                                               |  |  |  |  |  |
| Pandi                                                                                                    |                                                                     | 09 febbraio 2021, ore 15:11                   |  |  |  |  |  |
| Servizio civile regionale                                                                                                    | ٩                                                                   | Ricerca avanzata                              |  |  |  |  |  |
| Tematiche : 🔗 Agricoltura e Pesca   🗞 Ambiente ed Energia   🍕 Amministrazione e Territorio   🍕 Attività Imprenditoriali e Comm<br>🔗 Edilizia   🍕 Infrastrutture e Mobilità   🍕 Istruzione, Formazione e Lavoro   🧞 Ricerca e Innovazione   🍕 Salute e Benessere | nercio   🗞 Comunità e Diritti   🗞<br>  🗞 Sicurezza ed Emergenze   🧞 | Cooperazione   🗞 Cultura  <br>Sport e Turismo |  |  |  |  |  |
| Filtri attivi:       Tutto       JAR Cittadini       Enti e operatori       Concorsi pubblici       Gin apertura                                                                                                    |                                                                     |                                               |  |  |  |  |  |
|                                                                                                    |                                                                     |                                               |  |  |  |  |  |
| μ <sup>ρ</sup> ο <sub>ρ</sub> Cittadini<br>Aperto chiude il<br>Bando                                                                                                    |                                                                     |                                               |  |  |  |  |  |
| Servizio civile regionale – Garanzia<br>Giovani – Misura 6                                                                                                    |                                                                     |                                               |  |  |  |  |  |
| Codice:                                                                                                    |                                                                     |                                               |  |  |  |  |  |
| Leva civica regionale volontaria - Garanzia Giovani - Misura 6<br>Fai domanda <u>Vedi dettaglio</u>                                                                                                    |                                                                     |                                               |  |  |  |  |  |

#### Figura 7 Home page Bandi

Cliccando su "**VEDI DETTAGLIO**" <u>Vedi dettaglio</u> il sistema apre il collegamento alla pagina web da cui è possibile visualizzare le informazioni principali sul bando e accedere alla eventuale manualistica presente.

| Cliccando su Fai domanda il sistema genera la domanda suddivisa in moduli da compilare. |                                                   |                               |                                            |                            |                                           |            |
|-----------------------------------------------------------------------------------------|---------------------------------------------------|-------------------------------|--------------------------------------------|----------------------------|-------------------------------------------|------------|
| *                                                                                       | ← Indietro Nuova Domanda - ID Domanda: 38145      |                               |                                            |                            |                                           |            |
|                                                                                         | Procedimento<br>Servizio civile regionale –<br>Ga | <b>Stato Domanda</b><br>Bozza | Stato Processo<br>Adesione - Dati Generali | Soggetto Richiedente<br>Sa | scopri di più<br>Condividi con il tud gru | IPPO ()    |
|                                                                                         |                                                   |                               | Compila                                    |                            |                                           | VISUALIZZA |
|                                                                                         | ADESIONE - DATI GENERALI                          |                               |                                            |                            |                                           |            |
|                                                                                         | DATI GENERALI                                     |                               |                                            |                            |                                           |            |
|                                                                                         | Dati Generali                                     |                               |                                            |                            |                                           |            |
|                                                                                         | Dati Richiedente Capofila                         |                               |                                            |                            |                                           |            |
|                                                                                         | ID Domanda                                        |                               | Denominazior                               | ne                         |                                           |            |
|                                                                                         | 38145                                             |                               | Sa                                         |                            |                                           |            |
|                                                                                         | Codice Fiscale                                    |                               | Partita IVA                                |                            |                                           |            |
|                                                                                         | 972                                               |                               |                                            |                            |                                           |            |
|                                                                                         | Provincia sede legale                             |                               | Comune sede                                | Comune sede legale         |                                           |            |
|                                                                                         | M                                                 |                               | Mi                                         |                            |                                           |            |
|                                                                                         |                                                   |                               | · ·                                        |                            |                                           |            |
|                                                                                         |                                                   | Figura                        | a 8 Compilazione                           | domanda                    |                                           |            |

## 3.1 Adesione – Dati Generali

| ← Indietro                                        | dietro Nuova Domanda - ID Domanda: 38145 |                                   |                                                                                          |                                 |                                           |          |  |
|---------------------------------------------------|------------------------------------------|-----------------------------------|------------------------------------------------------------------------------------------|---------------------------------|-------------------------------------------|----------|--|
| Procedimento<br>Servizio civile regionale –<br>Ga | Stato Domanda<br>Bozza                   | Stato Processo<br>Adesione - Dati | i Generali                                                                               | Soggetto Richiedente<br>Sz      | scopri di più<br>Condividi con il tud gru | PP0 (1   |  |
|                                                   | с                                        | ompila                            |                                                                                          |                                 |                                           |          |  |
| ADESIONE - DATI GENERALI<br>DATI GENERALI         |                                          |                                   |                                                                                          |                                 |                                           |          |  |
| Dati Generali                                     |                                          |                                   |                                                                                          |                                 |                                           |          |  |
| Dati Dichiedente Canofila                         |                                          |                                   |                                                                                          |                                 |                                           |          |  |
| Dati Richiedente Caponia                          |                                          |                                   | _                                                                                        |                                 |                                           |          |  |
| ID Domanda                                        |                                          |                                   | Denominazior                                                                             | 18                              |                                           |          |  |
| Corlice Fiscale                                   |                                          |                                   | Dartita MA                                                                               |                                 |                                           |          |  |
| 972                                               |                                          |                                   |                                                                                          |                                 |                                           |          |  |
| Provincia sede legale                             |                                          |                                   | Comune sede                                                                              | legale                          |                                           |          |  |
| M                                                 |                                          |                                   | Mi                                                                                       |                                 |                                           |          |  |
| Indirizzo sede legale                             |                                          |                                   | CAP sede lega                                                                            | le                              |                                           |          |  |
| 6, Via                                            |                                          |                                   | 21                                                                                       |                                 |                                           |          |  |
| Indirizzo PEC (che Regione utilizzerà per comu    | nicazioni ufficiali relative al progett  | o) *                              | Sede presso cui verrà conservata tutta la documentazione relativa alla realizzazione del |                                 |                                           |          |  |
|                                                   |                                          |                                   | progeco (indicare mainzzo completo)                                                      |                                 |                                           |          |  |
|                                                   |                                          |                                   |                                                                                          |                                 |                                           |          |  |
| Firmatario Capofila                               |                                          |                                   |                                                                                          |                                 |                                           |          |  |
| Nome Rappresentante legale                        |                                          |                                   | Cognome Rap                                                                              | presentante legale              |                                           |          |  |
| Ci                                                |                                          |                                   | Be                                                                                       |                                 |                                           |          |  |
| Codice fiscale Rappresentante legale              |                                          |                                   | Il firmatario co                                                                         | incide con il rappresentante le | gale? *                                   |          |  |
| BI                                                |                                          |                                   | O Si                                                                                     |                                 |                                           |          |  |
|                                                   |                                          |                                   | O No                                                                                     |                                 |                                           |          |  |
| Referente di progetto                             |                                          |                                   |                                                                                          |                                 |                                           |          |  |
| Nome *                                            |                                          |                                   | Cognome *                                                                                |                                 |                                           |          |  |
|                                                   |                                          |                                   |                                                                                          |                                 |                                           |          |  |
| Codice fiscale *                                  |                                          |                                   | Indirizzo email *                                                                        |                                 |                                           |          |  |
|                                                   |                                          |                                   |                                                                                          |                                 |                                           |          |  |
|                                                   |                                          |                                   |                                                                                          |                                 |                                           |          |  |
| Partenariato * 🕒                                  |                                          |                                   |                                                                                          |                                 |                                           |          |  |
| # A SELEZIONARE TIPO DI PARTNER 🗘                 |                                          |                                   | DENOM                                                                                    | INAZIONE \$                     | CODICE FISCALE \$                         | RUOLO \$ |  |
| 1 Ente iscritto all'albo degli Enti di Leva       | civica lombarda volontaria               |                                   | Si                                                                                       |                                 | 97                                        | Capofila |  |
|                                                   |                                          | MODULO SUCCESSI                   | VO SALVA                                                                                 | BOZZA                           |                                           |          |  |

Figura 9 Adesione – Dati Generali

Nel primo modulo è necessario prendere visione dei i Dati Richiedente Capofila, dei dati del Firmatario Capofila, del Referente di progetto e completare quelli mancanti richiesti.

La compilazione della domanda è consentita solo agli enti titolari di iscrizione all'Albo degli Enti di Leva civica lombarda volontaria. Non sono ammessi enti secondari come capofila di progetti Servizio Civile

SI RICORDA CHE nel caso in cui il firmatario non coincida con il rappresentante legale, sarà necessario inserire le informazioni di dettaglio richieste.

| Firmatario Capofila                  |                                                        |
|--------------------------------------|--------------------------------------------------------|
| Nome Rappresentante legale           | Cognome Rappresentante legale                          |
| Ci                                   | Br                                                     |
| Codice fiscale Rappresentante legale | Il firmatario coincide con il rappresentante legale? * |
| BT                                   | ⊖ Si                                                   |
|                                      | No                                                     |
| Nome *                               | Cognome *                                              |
|                                      |                                                        |
| Codice Fiscale *                     |                                                        |
|                                      |                                                        |
|                                      |                                                        |

#### Figura 10 Firmatario diverso dal Rappresentante legale

Proseguire la compilazione valorizzando i dati dei partner.

Nella tabella **Partenariato** è riportato il soggetto capofila, sarà necessario selezionarlo per visualizzare la maschera **Dati** sul partner e completarne la compilazione specificando la Tipologia di beneficiario.

| Adesione - Dati Generali > Dati Generali > Partenariato [1]          |                                                                  | × |
|----------------------------------------------------------------------|------------------------------------------------------------------|---|
| PARTENARIATO                                                         |                                                                  |   |
| Partenariato                                                         |                                                                  |   |
| Dati sul partner                                                     |                                                                  |   |
| Selezionare tipo di partner                                          | Denominazione                                                    |   |
| Ente iscritto all'albo degli Enti di Leva civica lombarda volontaria | S                                                                |   |
| Codice fiscale                                                       | Partita IVA                                                      |   |
| 9 9                                                                  |                                                                  |   |
| Tipologia di beneficiario *                                          | Ruolo                                                            |   |
| - SELEZIONARE TIPOLOGIA -                                            | Capofila                                                         |   |
| Provincia sede legale                                                | Comune sede legale                                               |   |
| M                                                                    | Μ.                                                               |   |
| Indirizzo                                                            | CAP                                                              |   |
| 6, Via                                                               | 2                                                                |   |
| Nome rappresentante legale                                           | Cognome rappresentante legale                                    |   |
| Ci ·                                                                 | Bc                                                               |   |
| Codice fiscale                                                       | Il firmatario del partner coincide con il rappresentante legale? |   |
| BT                                                                   | Si                                                               |   |
| Mail                                                                 |                                                                  |   |
| mail@mail.it                                                         |                                                                  |   |
|                                                                      |                                                                  | - |
|                                                                      | INDIETRO SALVA PARTENARIATO                                      |   |
|                                                                      |                                                                  |   |

#### Figura 11 Dati del partner: Capofila

Proseguire la compilazione del modulo inserendo i dati degli altri soggetti costituenti il partenariato.

Selezionare il bottone per accedere alla maschera di inserimento dei dati del partner.

| ner@mail.it                                                        |                                     |
|--------------------------------------------------------------------|-------------------------------------|
| Adesione - Dati Generali > Dati Generali > Partenariato [2]        | ×                                   |
| PARTENARIATO                                                       |                                     |
|                                                                    |                                     |
| Partenariato                                                       |                                     |
| Dati sul partner                                                   |                                     |
| Selezionare tipo di partner *                                      | Denominazione *                     |
| - SELEZIONARE TIPO DI PARTNER -                                    |                                     |
| Codice fiscale *                                                   | Partita IVA                         |
|                                                                    |                                     |
| Tipologia di beneficiario *                                        | Ruolo                               |
| - SELEZIONARE TIPOLOGIA -                                          | Partner                             |
| Provincia sede legale *                                            | Indirizzo *                         |
| - seleziona - 🗸 🗸                                                  |                                     |
| CAP *                                                              | Nome rappresentante legale *        |
|                                                                    |                                     |
| Cognome rappresentante legale *                                    | Codice fiscale *                    |
|                                                                    |                                     |
| Il firmatario del partner coincide con il rappresentante legale? * | Mail *                              |
| 🔿 Si                                                               |                                     |
| O No                                                               |                                     |
|                                                                    |                                     |
|                                                                    | INDIETRO SALVA PARTENARIATO ELIMINA |
|                                                                    |                                     |
|                                                                    |                                     |

#### Figura 12 Dati partenariato

Compilare la maschera inserendo i dati richiesti. In funzione della Tipologia di soggetto selezionato il sistema potrebbe

richiedere ulteriori informazioni di dettaglio, al termine selezionare il bottone per confermare i dati e tornare al modulo principale.

SI RICORDA CHE le operazioni sopra descritte sono da ripetere per tutti i soggetti partner partecipanti.

#### ATTENZIONE

Almeno un soggetto del partenariato deve essere un operatore con accreditamento definitivo ai servizi per il lavoro.

I partner di tipo "Ente iscritto all'albo degli Enti di Leva civica lombarda volontaria" devono essere enti titolari di iscrizione all'Albo degli Enti di Leva civica lombarda volontaria. Non sono ammessi enti secondari come partner di progetti Servizio Civile

Al termine della compilazione, cliccare su

per accedere alla seconda sezione del modulo da

Il sistema effettua controlli sulle informazioni inserite nei termini di presenza dei dati obbligatori, formato e coerenza coi requisiti di partecipazione al bando. Nel caso in cui siano rispettate tutte le predette condizioni la pratica viene salvata e passa al modulo successivo, in caso contrario verrà segnalato in rosso il relativo messaggio di errore. Sarà necessario correggere i dati errati per poter proseguire.

# 3.2 Adesione – Dati progetto

| ← Indietro                           | dietro Nuova Domanda - ID Domanda: 38145                                     |                                                                              |                                 |                                  |                                                                            |                                                |               |
|--------------------------------------|------------------------------------------------------------------------------|------------------------------------------------------------------------------|---------------------------------|----------------------------------|----------------------------------------------------------------------------|------------------------------------------------|---------------|
|                                      | Procedimento<br>Servizio civile regionale –<br>Ga                            | Stato Domanda<br>Bozza                                                       | Stato Processo<br>Adesione - Da |                                  | Soggetto Richiedente<br>Sa                                                 | SCOPRI DI PIÙ<br>CONDIVIDI CON IL TUO GRUPPO   |               |
|                                      |                                                                              | C                                                                            | Compila                         |                                  |                                                                            |                                                | VISUALIZZA    |
|                                      |                                                                              |                                                                              |                                 |                                  |                                                                            |                                                |               |
| ADESIONE - DAT                       | DNE DEL PROGETTO                                                             |                                                                              |                                 |                                  |                                                                            |                                                |               |
|                                      |                                                                              | -                                                                            |                                 |                                  |                                                                            |                                                |               |
| Descriz                              | ione del progetto                                                            |                                                                              |                                 |                                  |                                                                            |                                                |               |
| Caratterist                          | iche del progetto                                                            |                                                                              |                                 | Cottora di rifar                 | imente *                                                                   |                                                |               |
|                                      | etto (per esteso eu acroninio)                                               |                                                                              |                                 | - SELEZIO                        | NARE SETTORE DI RIFERIM                                                    | ENTO -                                         | ~             |
| Ambito di inte                       | rvento *                                                                     |                                                                              |                                 | Durata in mes                    | i prevista *                                                               |                                                |               |
| N diveleptor                         | eninualti #                                                                  |                                                                              |                                 | Descrizione si                   | atatica dal progetto compleccio                                            | un #                                           |               |
|                                      |                                                                              |                                                                              |                                 | Descrizione si                   | nteuca dei progetto compressio                                             | 0                                              |               |
|                                      |                                                                              |                                                                              |                                 |                                  |                                                                            |                                                |               |
|                                      |                                                                              |                                                                              |                                 | 4000 caratte                     | eri disponihili                                                            |                                                | 1/            |
| Composizione                         | e caratteristiche del partenariat                                            | o *                                                                          |                                 | Descrizione de                   | egli obiettivi e dei risultati attes                                       | i in relazione al settore d'interve            | ento *        |
|                                      |                                                                              |                                                                              |                                 |                                  |                                                                            |                                                |               |
|                                      |                                                                              |                                                                              |                                 |                                  |                                                                            |                                                |               |
| 4000 caratte                         | eri disponibili                                                              |                                                                              | //                              | 4000 caratte                     | eri disponibili                                                            |                                                | /             |
| Descrizione de<br>attivită dei vol   | elle caratteristiche dei percorsi in<br>ontari *                             | dividuali di servizio civile regionale                                       | e delle                         | Descrizione de                   | el/dei responsabili del/dei volor                                          | tari e loro ruolo nell'organizzazi             | ione *        |
|                                      |                                                                              |                                                                              |                                 |                                  |                                                                            |                                                |               |
|                                      |                                                                              |                                                                              |                                 |                                  |                                                                            |                                                | /             |
| 4000 caratte                         | eri disponibili                                                              |                                                                              | /_                              | 4000 caratte                     | eri disponibili                                                            |                                                |               |
| Descrizione del<br>viene inserito il | le risorse umane e strumentali r<br>volontario/i volontari *                 | nella sede di attuazione del progett                                         | to dove                         | Obblighi dei vo                  | olontari durante lo svolgimento                                            | delle attività del progetto *                  |               |
|                                      |                                                                              |                                                                              |                                 |                                  |                                                                            |                                                |               |
|                                      |                                                                              |                                                                              |                                 |                                  |                                                                            |                                                |               |
| 4000 caratte                         | ri disponibili                                                               |                                                                              | //                              | 4000 caratte                     | eri disponibili                                                            |                                                |               |
| Descrizione del<br>potenzialità e f  | lle attività, rivolte ai volontari, al<br>avorire il loro inserimento nel me | fine di consentire lo sviluppo delle<br>ercato del lavoro al termine del per | loro<br>corso di                | Descrizione de<br>nello svolgime | ella verifica in itinere e delle azi<br>ento delle attività da parte del v | oni da attivare per una maggior<br>olontario * | e adeguatezza |
| servizio civile *                    |                                                                              |                                                                              |                                 |                                  |                                                                            |                                                |               |
|                                      |                                                                              |                                                                              |                                 |                                  |                                                                            |                                                |               |
|                                      |                                                                              |                                                                              | //                              | 4000 caratte                     | eri disponibili                                                            |                                                | //            |
| 4000 caratter                        | ri disponibili                                                               |                                                                              |                                 |                                  |                                                                            |                                                |               |

| Sedi operative accreditate all'Albo del Servizio Civile Regionale per l'attuazione del Progetto * 🔂 |                                                    |                                                 |  |
|----------------------------------------------------------------------------------------------------|----------------------------------------------------|-------------------------------------------------|--|
| # ^                                                                                                 | DENOMINAZIONE ENTE DI APPARTENENZA 🗢               | SEDE 🗢                                          |  |
|                                                                                                    |                                                    |                                                 |  |
| Altre sedi                                                                                          |                                                    |                                                 |  |
| Le attivită dei v                                                                                   | volontari si svolgeranno anche in luoghi diversi d | alle sedi accreditate? *                        |  |
| 🔿 Si                                                                                                |                                                    |                                                 |  |
| O No                                                                                                |                                                    |                                                 |  |
| Operatori re                                                                                        | esponsabili dei volontari * 💽                      |                                                 |  |
| * ^                                                                                                 | NOME 🗢                                             | COGNOME \$                                      |  |
|                                                                                                    |                                                    | MODULO PRECEDENTE MODULO SUCCESSIVO SALVA BOZZA |  |

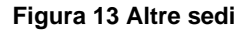

Compilare il modulo valorizzando le Caratteristiche del progetto.

#### ATTENZIONE

La Durata in mesi prevista deve essere compresa tra gli 8 e i 12 mesi.

Il N. di volontari coinvolti deve essere maggiore o uguale a 2.

Proseguire inserendo a sistema le Sedi Operative accreditate all'Albo del servizio Civile Regionale.

Selezionare il bottone V per visualizzare la maschera di inserimento delle sedi accreditate.

| Descriptions della clearce umane a chumental india cated attractione del nometro della         Dibilidi del numero del nometro della attractione del nometro della           Adesione - Dati Progetto >         Descriptione del progetto >         Sedi operative accreditate all'Albo del Servizio Civile Regionale per l'attractore del Progetto [1] | × |
|----------------------------------------------------------------------------------------------------|---|
| SEDI ACCREDITATE                                                                                                    |   |
|                                                                                                    |   |
| Dati sula sede                                                                                                    |   |
| Ente di appartenenza *                                                                                                    |   |
| - seleziona - 🗸                                                                                                    |   |
|                                                                                                    |   |
| INDIETRO SALVA SEDI OPERATIVE ACCREDITATE ALL'ALBO DEL SERVIZIO CIVILE REGIONALE PER L'ATTUAZIONE DEL PROGETTO ELIMINA                                                                                                    | A |

#### Figura 14 Dati Sede Accreditata

Selezionare l'Ente di appartenenza scegliendolo tra quelli proposti dal menu a tendina e compilare i campi che il sistema visualizza.

| Adesione - Dati Progetto > Descrizione del progetto > Sedi operative accreditate all'Albo de | el Servizio | Obblighi dei volontari durante lo evolutimento dallo attuittà del progetto 1<br>Civile Regionale per l'attuazione del Progetto [1] | × |
|----------------------------------------------------------------------------------------------|-------------|----------------------------------------------------------------------------------------------------|---|
| SEDI ACCREDITATE                                                                             |             |                                                                                                    |   |
| Sedi accreditate                                                                             |             |                                                                                                    |   |
| Dati sulla sede                                                                              |             |                                                                                                    |   |
| Ente di appartenenza *                                                                       |             | Provincia sede *                                                                                                    |   |
| 97.                                                                                          | ~           | Milano                                                                                                    | ~ |
| Comune sede *                                                                                |             | Sede *                                                                                                    |   |
| M                                                                                            | ~           | test-                                                                                                    | ~ |
| Indirizzo                                                                                    |             |                                                                                                    |   |
| 6, Via Cornaggia Carlo Ottavio                                                               |             |                                                                                                    |   |
|                                                                                              |             |                                                                                                    |   |
| INDIETRO SALVA SE                                                                            | DI OPERATI  | VE ACCREDITATE ALL'ALBO DEL SERVIZIO CIVILE REGIONALE PER L'ATTUAZIONE DEL PROGETTO                                                | A |
|                                                                                              | -           |                                                                                                    | - |

Figura 15 Dati Sede Accreditata

Selezionare la sede tra quelle proposte appartenenti sia all'ente scelto che ai rispettivi enti secondari.

Al termine selezionare SALVA SEDI OPERATIVE ACCREDITATE per confermare i dati e tornare al modulo principale.

Proseguire la compilazione indicando se Le attività dei volontari si svolgeranno anche in luoghi diversi dalle sedi accreditate.

SI RICORDA CHE nel caso in cui le attività vengano svolte in altre sedi, sarà necessario valorizzare le ulteriori informazioni di dettaglio, richieste dal sistema.

| Altre sedi                                                                                                    |                                                                                                    |
|----------------------------------------------------------------------------------------------------|----------------------------------------------------------------------------------------------------|
| Le attivită dei volontari si svolgeranno anche in luoghi diversi dalle sedi accreditate? * <ul> <li>Si</li> <li>No</li> </ul> | Descrivere in maniera dettagliata le modalità e i luoghi dove si svolgeranno le attività fuori<br>sede * |

#### Figura 16 Attività dei volontari svolte in luoghi diversi dalle sedi accreditate

Compilare la maschera inserendo i dati richiesti e selezionare il bottone confermare i dati e tornare al modulo principale.

SALVA SCUOLA SECONDARIA DI PRIMO GRADO

SI RICORDA CHE le operazioni sopra descritte sono da ripetere per tutti gli studenti frequentanti la scuola secondaria di primo grado per cui si intende richiedere il contributo.

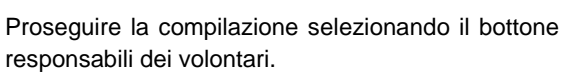

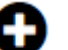

per visualizzare la maschera di inserimento degli Operatori

SALVA OPERATORI RESPONSABILI DEI VOLONTARI

per

| Adesione - Dati Progetto > Descrizione del progetto > Operatori responsabili dei volontari [1] | ×                                                                                                  |
|------------------------------------------------------------------------------------------------|----------------------------------------------------------------------------------------------------|
| OPERATORI RESPONSABILI DEI VOLONTARI                                                           |                                                                                                    |
| Operatori responsabili dei volontari                                                           |                                                                                                    |
| Dati dell'operatore responsabile                                                               |                                                                                                    |
| Nome *                                                                                         | Cognome *                                                                                          |
|                                                                                                |                                                                                                    |
| Codice Fiscale *                                                                               | L'operatore corrisponde alla figura di Operatore Locale di Progetto del Servizio Civile Nazionale? |
|                                                                                                | 0 9                                                                                                |
|                                                                                                | O No                                                                                               |
|                                                                                                |                                                                                                    |
|                                                                                                | INDIETRO SALVA OPERATORI RESPONSABILI DEI VOLONTARI                                                |

#### Figura 17 Operatori responsabili dei volontari

Compilare la maschera inserendo i dati richiesti e selezionare il bottone confermare i dati e tornare al modulo principale.

SI RICORDA CHE se l'operatore NON corrisponde alla figura di Operatore Locale di Progetto del Servizio Civile Nazionale sarà necessario effettuare l'upload del suo Curriculum Vitae.

| Codice Fiscale *                          | L'operatore corrisponde alla figura di Operatore Locale di Progetto del Servizio Civile Nazionale? |
|-------------------------------------------|----------------------------------------------------------------------------------------------------|
| CTTTQR42C54F205D                          | <b>ि</b> ज                                                                                         |
|                                           | No                                                                                                 |
| CARICA Curriculum vitae formato europeo * |                                                                                                    |
| CARICA                                    |                                                                                                    |
|                                           |                                                                                                    |
|                                           | INDIETRO SALVA OPERATORI RESPONSABILI DEI VOLONTARI                                                |

Figura 18 Operatore NON corrispondente alla figura di Operatore Locale di Progetto del Servizio Civile Nazionale

Al termine della compilazione, cliccare su MODULO SUCCESSIVO per accedere al modulo successivo.

Il sistema effettua controlli sulle informazioni inserite nei termini di presenza dei dati obbligatori, formato e coerenza coi requisiti di partecipazione al bando. Nel caso in cui siano rispettate tutte le predette condizioni la pratica viene salvata e passa al modulo successivo, in caso contrario verrà segnalato in rosso il relativo messaggio di errore. Sarà necessario correggere i dati errati per poter proseguire.

#### ATTENZIONE

MODULO PRECEDENTE

Cliccando sul pulsante **e possibile tornare allo step di compilazione precedente qualora si volesse** integrare o correggere dei dati inseriti nel modulo precedente.

## 3.3 Adesione – Piano dei conti

| ← Indietro     |                                                   | Nuova                  | Domanda - II                    | D Doman        | da: 38145                          |                                           |                                |
|----------------|---------------------------------------------------|------------------------|---------------------------------|----------------|------------------------------------|-------------------------------------------|--------------------------------|
|                | Procedimento<br>Servizio civile regionale –<br>Ga | Stato Domanda<br>Bozza | Stato Processo<br>Adesione - Da | ıti Generali   | Soggetto Richiedente<br>Sa         | scopri di più<br>Condividi con Il tuo gri | IPPO ()                        |
|                |                                                   |                        | Compila                         |                |                                    |                                           | <ul> <li>VISUALIZZA</li> </ul> |
| ADESIONE - PIA | NO DEI CONTI                                      |                        |                                 |                |                                    |                                           |                                |
| PIANO DE       |                                                   |                        |                                 |                |                                    |                                           |                                |
| Piano d        | ei conti                                          |                        |                                 |                |                                    |                                           |                                |
| Attività *     | 0                                                 |                        |                                 |                |                                    |                                           |                                |
| * ^            | PARTNER ATTUATOR                                  | E \$                   |                                 |                |                                    | TITOLO 🗢                                  |                                |
| Formazion      | e generale e modulo sulla                         | sicurezza              |                                 |                |                                    |                                           |                                |
| Ente erogator  | e *                                               |                        |                                 | Descrizione a  | ttivită *                          |                                           |                                |
| - selezion     | a -                                               |                        | ~                               |                |                                    |                                           |                                |
|                |                                                   |                        |                                 |                |                                    |                                           |                                |
|                |                                                   |                        |                                 | 4000 caratt    | eri disponibili                    |                                           | /_                             |
| Durata previsi | ta in ore *                                       |                        |                                 | Ore relative a | l Modulo sulla sicurezza di cui a  | lla L. n. 81/2008 *                       |                                |
| Durata totale  | formazione generale                               |                        |                                 | Indicare i mes | si di progetto durante i quali ver | rå svolta l'attivitå *                    |                                |
| 0              | 0                                                 |                        |                                 | □ 1°           |                                    |                                           |                                |
|                |                                                   |                        |                                 | □ 2°           |                                    |                                           |                                |
|                |                                                   |                        |                                 | □ 3°           |                                    |                                           |                                |
|                |                                                   |                        |                                 | □ 4°           |                                    |                                           |                                |
|                |                                                   |                        |                                 | □ 5°           |                                    |                                           |                                |
|                |                                                   |                        |                                 | □ 6°           |                                    |                                           |                                |
|                |                                                   |                        |                                 | □ 7°           |                                    |                                           |                                |
|                |                                                   |                        |                                 | □ 8°           |                                    |                                           |                                |
|                |                                                   |                        |                                 | □ 9°           |                                    |                                           |                                |
|                |                                                   |                        |                                 | ☐ 10°          |                                    |                                           |                                |
|                |                                                   |                        |                                 | □ 11°          |                                    |                                           |                                |
|                |                                                   |                        |                                 | □ 12°          |                                    |                                           |                                |

| #      DENOMINAZIONE OPERATORE ACCREDITATO EROGATORE | DURATA IN ORE PREVISTA PER L'ACQUISIZIONE DELL'ATTESTATO/I DI COMPETENZA REGIONALE 🗢 |
|------------------------------------------------------|--------------------------------------------------------------------------------------|
| Piano dei conti                                      |                                                                                      |
| A. Totale costi per i volontari                      | B. Totale costi per l'attività di formazione generale                                |
| 15.822,00€                                           | 270,00€                                                                              |
| C. Copertura assicurativa                            | D. Spese di viaggio                                                                  |
| 105,00€                                              | 30,00€                                                                               |
| E. TOTALE COSTI AMMISSIBILI [E=A+B+C+D]              | Costo totale per singolo volontario                                                  |
| 16.227,00€                                           | 5.409,00€                                                                            |
| F. contributo pubblico richiesto                     |                                                                                      |
| 16.227,00€                                           |                                                                                      |
| Scelta modalità pagamento bollo                      |                                                                                      |
| Selezionare la modalità di pagamento desiderata *    |                                                                                      |
| O Pagamento con bollo virtuale                       |                                                                                      |
| O Dichiarazione esenzione                            |                                                                                      |

#### Figura 19 Piano dei conti

Selezionare il bottone • per visualizzare la maschera di inserimento delle Attività da compilare.

| Adesione - Piano dei Conti > Piano dei conti > Attività [1]           | ×                       |
|-----------------------------------------------------------------------|-------------------------|
| ΑΤΙΥΙΤΑ                                                               |                         |
| Attività                                                              |                         |
| Dettagli Attività                                                     |                         |
| Titolo *                                                              | Partner attuatore *     |
|                                                                       | - seleziona - 🗸 🗸       |
| Indicare i mesi di progetto durante i quali verrà svolta l'attività * |                         |
| □ 1°                                                                  |                         |
| □ 2°                                                                  |                         |
| □ 3°                                                                  |                         |
| □ 4°                                                                  |                         |
| □ 5°                                                                  |                         |
| □ 6°                                                                  |                         |
| □ 7°                                                                  |                         |
| □ 8°                                                                  |                         |
| °e □                                                                  |                         |
| □ 10°                                                                 |                         |
| □ 11°                                                                 |                         |
| □ 12°                                                                 |                         |
|                                                                       |                         |
|                                                                       | INDIETRO SALVA ATTIVITĂ |
|                                                                       |                         |

#### Figura 20 Attività

Al termine della compilazione selezionare selezionare per confermare i dati e tornare al modulo principale.

Proseguire compilando i dati relativi alla Formazione di accompagnamento selezionando il bottone  $\Theta$  per visualizzare la maschera da compilare.

| Save the endeet that ones                                                            | 444                                                                                                  |
|--------------------------------------------------------------------------------------|----------------------------------------------------------------------------------------------------|
| Adesione - Piano dei Conti > Piano dei conti > Formazione di accompagnamento [1]     | ×                                                                                                    |
| FORMAZIONE DI ACCOMPAGNAMENTO                                                        |                                                                                                    |
| Formazione di accompagnamento                                                        |                                                                                                    |
| romazione di accompagnamento                                                         |                                                                                                    |
| Dati sull'attività                                                                   |                                                                                                    |
| Codice Fiscale Operatore accreditato erogatore *                                     | Denominazione operatore accreditato erogatore *                                                      |
|                                                                                      |                                                                                                    |
| ID operatore *                                                                       | Descrizione dell'attività finalizzata all'acquisizione dell'attestato/i di competenza regionale EX 👔 |
|                                                                                      |                                                                                                    |
|                                                                                      |                                                                                                    |
|                                                                                      |                                                                                                    |
|                                                                                      | 4000 caratteri disponibili                                                                           |
| Durata in ore prevista per l'acquisizione dell'attestato/i di competenza regionale * | Indicare i mesi di progetto durante i quali verrà svolta l'attività *                                |
|                                                                                      | □ 1°                                                                                                 |
|                                                                                      | □ 2°                                                                                                 |
|                                                                                      | 3°                                                                                                   |
|                                                                                      | ☐ 4°                                                                                                 |
|                                                                                      | □ 5°                                                                                                 |
|                                                                                      | □ 6°                                                                                                 |
|                                                                                      | □ 7°                                                                                                 |
|                                                                                      | □ 8°                                                                                                 |
|                                                                                      | 9°                                                                                                   |
|                                                                                      | □ 10°                                                                                                |
|                                                                                      | □ 11°                                                                                                |
|                                                                                      | □ 12°                                                                                                |
|                                                                                      |                                                                                                    |
|                                                                                      | INDIETRO SALVA FORMAZIONE DI ACCOMPAGNAMENTO                                                         |
| 20200                                                                                |                                                                                                    |

#### Figura 21 Formazione di accompagnamento

Valorizzare i dati sull'attività inserendo le informazioni richieste.

#### ATTENZIONE

Per le iniziative di formazione di accompagnamento gli Enti promotori devono servirsi dei soggetti accreditati per l'erogazione dei servizi di Istruzione e Formazione Professionale, iscritti all'Albo della Regione Lombardia"

La formazione di accompagnamento deve avere una durata minima di 30 ore.

SI RICORDA CHE le operazioni sopra descritte devono essere ripetute per tutte le attività di interesse.

Al termine della compilazione selezionare SALVA FORMAZIONE DI ACCOMPAGNAMENTO per confermare i dati e tornare al modulo principale.

In funzione di quanto valorizzato, il sistema aggiorna il Piano dei Conti.

Concludere la compilazione del modulo specificando le informazioni relativa all'assolvimento dell'imposta di bollo.

In funzione della modalità selezionata il sistema richiede ulteriori informazioni di dettaglio.

#### Se Dichiarazione esenzione:

Se Pagamento con bollo virtuale:

| Scelta modalità pagamento bollo                   |
|---------------------------------------------------|
| Selezionare la modalità di pagamento desiderata * |
| O Pagamento con bollo virtuale                    |
| Dichiarazione esenzione                           |
|                                                   |
| Esenzione dal pagamento del bollo                 |
| Motivazione esenzione *                           |
|                                                   |
|                                                   |
|                                                   |
| 4000 caratteri disponibili                        |
| MODULO PRECEDENTE MODULO SUCCESSIVO SALVA BOZZA   |
|                                                   |

#### Figura 22 Esenzione bollo

Compilare la *Motivazione esenzione* per poter concludere la presentazione della domanda.

| Scelta modalità pagamento bollo                   |                                   |                |
|---------------------------------------------------|-----------------------------------|----------------|
| Selezionare la modalità di pagamento desiderata * |                                   |                |
| Pagamento con bollo virtuale                      |                                   |                |
| O Dichiarazione esenzione                         |                                   |                |
| Bollo virtuale                                    |                                   |                |
| Soggetto richiedente                              | Email                             |                |
| DONATA ABENE                                      | St                                |                |
| Importo                                           | PAGA BOL                          | 10             |
| 16,00€                                            |                                   |                |
| Esito pagamento                                   |                                   |                |
| Da pagare                                         |                                   |                |
|                                                   | MODULO PRECEDENTE MODULO SUCCESSI | NO SALVA BOZZA |

#### Figura 23 Pagamento con bollo virtuale

In questo caso è necessario assolvere al pagamento dell'imposta di bollo on line.

Cliccando su "PAGA BOLLO" PAGA BOLLO il sistema apre la pagina di riepilogo dei dati di pagamento.

| Riepilogo dati Pagamento                                                                                                    | Virtuale                                                                                |  |  |  |  |
|----------------------------------------------------------------------------------------------------|-----------------------------------------------------------------------------------------|--|--|--|--|
| Pickiedente CO                                                                                                    | Dettaglio Importi                                                                       |  |  |  |  |
|                                                                                                    | Importo <b>€ 16.00</b>                                                                  |  |  |  |  |
| Oggetto Pagamento bollo per adesione bando                                                                                                    | Commissioni € 0.00                                                                      |  |  |  |  |
|                                                                                                    | Totale Addebito € 16.00                                                                 |  |  |  |  |
| Dati per Pagamento con Carta di Credito                                                                                                    |                                                                                         |  |  |  |  |
| Totale Addebito: 16.00 4                                                                                                    | B                                                                                       |  |  |  |  |
| E-mail SO M                                                                                                    | odifica E-Mail                                                                          |  |  |  |  |
| Cliccando su Esegui Pagamento entrerai nel sistema di pagam<br>San Paolo S.p.A.<br>Una volta completata l'operazione verrà emessa la relativa qu | nento sicuro dell'istituto bancario Intesa<br>ietanza che sarà spedita all'indirizzo di |  |  |  |  |

Figura 24 Riepilogo dati pagamento

Verificare la correttezza dei dati e cliccare su "ESEGUI PAGAMENTO" Esegui Pagamento per accedere al servizio di pagamento on line.

| DATI ACQUISTO                                                                        |                                   |
|--------------------------------------------------------------------------------------|-----------------------------------|
| Commerciante                                                                         | SIAGEFRM                          |
| Sito web                                                                             | HTTP://                           |
| Importo                                                                              | EUR 16.0                          |
| Riferimento operazione                                                               | 142234668300606889                |
| Descrizione                                                                          | SIAGEFRM - Pagamento online       |
| DATI PAGAMENTO                                                                       |                                   |
| Numero carta *                                                                       |                                   |
| CVV2/CVC2/4DBC *                                                                     |                                   |
| Data di scadenza *                                                                   | ×                                 |
| Titolare carta *                                                                     |                                   |
| Email per conferma *                                                                 |                                   |
| <ul> <li>Acconsento al trattamento dei dati<br/>Informativa sulla Privacy</li> </ul> |                                   |
| * Campo obbligatorio                                                                 | Annulla Transazione               |
| V                                                                                    | RIFIED MasterCard.<br>SecureCode. |

Figura 25 Dati Pagamento

Compilare la maschera inserendo le informazioni obbligatorie marcate a asterisco e cliccare su "**PROCEDI**" per confermare il pagamento.

|                      | RegioneLombordia<br>Pagamento imposta del Bollo Virtuale   |  |  |  |  |
|----------------------|------------------------------------------------------------|--|--|--|--|
|                      | Il paramento dell'imposta di bollo è avrenuto con successo |  |  |  |  |
| Cliccare su          |                                                            |  |  |  |  |
| Bollo virtuale       |                                                            |  |  |  |  |
| Soggetto richiadante | Email                                                      |  |  |  |  |
| DONATA ABENE         | 501                                                        |  |  |  |  |
| Numero ordine        | Data pagamento                                             |  |  |  |  |
|                      |                                                            |  |  |  |  |
| 9459                 | 09/02/2021                                                 |  |  |  |  |
| 9459<br>Importo      | 09/02/2021<br>Esito pagamento                              |  |  |  |  |

#### Figura 27 Pagamento eseguito

Al termine della compilazione, cliccare su modulo successivo per accedere al modulo successivo.

Il sistema effettua controlli sulle informazioni inserite nei termini di presenza dei dati obbligatori, formato e coerenza coi requisiti di partecipazione al bando. Nel caso in cui siano rispettate tutte le predette condizioni la pratica viene salvata e passa al modulo successivo, in caso contrario verrà segnalato in rosso il relativo messaggio di errore. Sarà necessario correggere i dati errati per poter proseguire.

#### ATTENZIONE

Cliccando sul pulsante è possibile tornare allo step di compilazione precedente qualora si volesse integrare o correggere dei dati inseriti nel modulo precedente.

### 3.4 Adesione – Documenti

| ← Indietro                                                                                  | etro Nuova Domanda - ID Domanda: 38145                              |            |                                                      |                    |                                                        |  |                |  |
|---------------------------------------------------------------------------------------------|---------------------------------------------------------------------|------------|------------------------------------------------------|--------------------|--------------------------------------------------------|--|----------------|--|
|                                                                                             | Procedimento Stato Domar<br>Servizio civile regionale – Bozza<br>Ga |            | <b>Ja Stato Processo</b><br>Adesione - Dati Generali |                    | Soggetto Richiedente SCOPRI DI PIÙ<br>Sa CONDIVIDI CON |  | IIL TUO GRUPPO |  |
|                                                                                             |                                                                     |            | Compila                                              |                    |                                                        |  | O VISUALIZZA   |  |
| ADESIONE - DOCU                                                                             | JMENTI                                                              |            |                                                      |                    |                                                        |  |                |  |
| DOCUMENT                                                                                    | п                                                                   |            |                                                      |                    |                                                        |  |                |  |
| Docume                                                                                      | nti                                                                 |            |                                                      |                    |                                                        |  |                |  |
| Documenti o                                                                                 | da scaricare                                                        |            |                                                      |                    |                                                        |  |                |  |
| SCARICA Domanda di accesso al contributo SCARICA Piano dei conti<br>SCARICA Scheda progetto |                                                                     |            |                                                      |                    |                                                        |  |                |  |
| Documenti d                                                                                 | da caricare                                                         |            |                                                      |                    |                                                        |  |                |  |
|                                                                                             | ida di accesso al contributo *                                      |            |                                                      | CARICA Piano de    | ei conti *                                             |  |                |  |
| CARICA Scheda                                                                               | i progetto *                                                        |            |                                                      |                    |                                                        |  |                |  |
| Dichiarazion                                                                                | ne di partecipazione per p                                          | artner *   |                                                      |                    |                                                        |  |                |  |
| # ^                                                                                         | DENOMINAZIONE                                                       | PARTNER \$ |                                                      |                    |                                                        |  |                |  |
| 1                                                                                           | simp                                                                |            |                                                      |                    |                                                        |  |                |  |
|                                                                                             |                                                                     | м          | ODULO PRECEDENTE                                     | INVIA A PROTOCOLLO | SALVA BOZZA                                            |  |                |  |

#### Figura 28 Documenti

Nell'area Documenti da scaricare è necessario effettuare il download della documentazione necessaria selezionando gli

appositi link (ad esempio SCARICA Domanda di accesso al contributo ).

Nell'area Documenti da caricare è presente l'elenco della documentazione da caricare tramite il bottone **CARICA**. La documentazione richiesta varia in funzione di quanto compilato nei moduli precedenti.

Proseguire effettuando l'upload della Dichiarazione di partecipazione partner.

Selezionare la riga del partner di interesse per visualizzarne la maschera di upload.

|                                                  |                                     |           |                                 | SCOPRI DI PIO                    |                  |
|--------------------------------------------------|-------------------------------------|-----------|---------------------------------|----------------------------------|------------------|
| Adesione - Documenti > Documenti > Dichiarazion  | e di partecipazione per partner [1] |           |                                 |                                  | ×                |
| DICHIARAZIONE DI PARTECIPAZIONE PER PA           | RTNER                               |           |                                 |                                  |                  |
| Dichiarazione di partecipazio                    | one per partner                     |           |                                 |                                  |                  |
| Dichiarazione di partecipazione partner          |                                     |           |                                 |                                  |                  |
| Denominazione partner                            |                                     | SCARICA   | Dichiarazione di partecipazione | partner                          |                  |
| simp                                             |                                     |           |                                 |                                  |                  |
| CARICA Dichiarazione di partecipazione partner * |                                     | CARICA Do | cumento d'identità firmatario * |                                  |                  |
| CARICA                                           |                                     | CARICA    | I .                             |                                  |                  |
|                                                  |                                     |           |                                 |                                  |                  |
|                                                  |                                     |           |                                 | ALVA DICHIARAZIONE DI PARTECIPAZ | IONE PER PARTNER |
|                                                  |                                     |           |                                 |                                  |                  |

Figura 29 Dichiarazione di partecipazione partner

| Caricare la documentazione richiesta e selezionare | VA DICHIARAZIONE DI PARTECIPAZIONE PER PARTNER | per | concludere | il |
|----------------------------------------------------|------------------------------------------------|-----|------------|----|
| caricamento e tornare al modulo precedente.        |                                                |     |            |    |
|                                                    |                                                |     |            |    |

Concludere la presentazione della domanda selezionando il bottone INVIO AL PROTOCOLLO. Una volta inviata, la domanda non potrà più essere modificata.